## **Job Aide: Transcription**

Who?Radiology Support StaffWhat?Process for copying and pasting reports from incorrect patient to correct patient.<br/>Process for adding administrative statement for incorrect patient.

## **Moving Report from Incorrect Patient to Correct Patient**

- Pre-work: Accession number on correct patient must be created and in Completed status in RIS.
- Copy and Paste report on incorrect patient into a word document.
- Go to Provider-Results Reporting

Worklist Pt Rec Registration Visit Scheduling Tracking Image Mgmt Results Provider Accounting MA Signature Queue Proxy Sign Result Reporting Exam List Outstanding Rpts Reports

• Enter the accession number created in Pre-Work step and click Search.

| Search By:   | ACC |           |          | ×       |
|--------------|-----|-----------|----------|---------|
| Patient DOB: |     | • All • M | ale 🔾 Fe | emale 🔍 |
| DLA From:    |     | DLA To:   |          |         |
| Patient      |     |           |          | Or      |
|              |     |           |          |         |

- In **Report Properties** section at bottom left of screen, enter the responsible provider from the incorrect report.
  - To add a new provider, select **<click to add new row (Alt+1)>.**

| Report Properties                                                                                           |         |        |         |           |   |  |  |
|----------------------------------------------------------------------------------------------------|---------|--------|---------|-----------|---|--|--|
| Providers                                                                                                   |         |        |         |           |   |  |  |
| Nam e                                                                                                    | Perf.   | Cont.  | Resp.   | Signature |   |  |  |
| SUPPORT, SERVICE, MD                                                                                        | ~       |        |         |           | X |  |  |
| Russell, LeighAnn, Super                                                                                    | ✓       |        |         |           | X |  |  |
| <click td="" to<=""><td>o add n</td><td>ew row</td><td>(Alt+1)</td><td>)&gt;</td><td></td><td></td></click> | o add n | ew row | (Alt+1) | )>        |   |  |  |

• Type responsible provider in new field, (Last Name, First, Name).

| Providers                                             |       |       |       |           |   |   |  |
|-------------------------------------------------------|-------|-------|-------|-----------|---|---|--|
| Name                                                  | Perf. | Cont. | Resp. | Signature |   |   |  |
| Russell, LeighAnn, Super                              | ~     |       |       |           | X | ~ |  |
| GUNN, MARTIN LEE DA                                   |       |       | ✓     |           | X | Γ |  |
| <click (alt+1)="" add="" new="" row="" to=""></click> |       |       |       |           |   |   |  |
|                                                       |       |       |       |           |   | ~ |  |

## **Job Aide: Transcription**

• In Report Text section in upper right of screen, click on Edit.

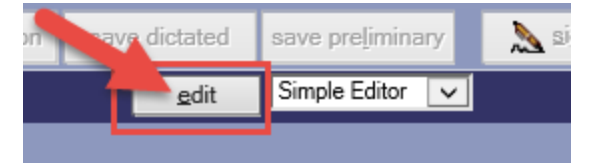

- Copy and paste the report from the word document into the Simple Editor.
- Click on save preliminary button.

## **Placing Administrative Statement on Incorrect Patient**

- Go to Results Transcription module
  <u>Worklist</u> Pt Rec Registration Visit Scheduling Tracking Image Mgmt Results P
  Transcription Finalize Record Auth Associate Batch Mgmt Reports
- Click on addend

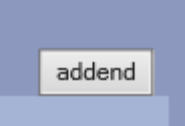

• Two word windows will pop up. Place your administrative statement on the top window. Do not click on save in the word window.

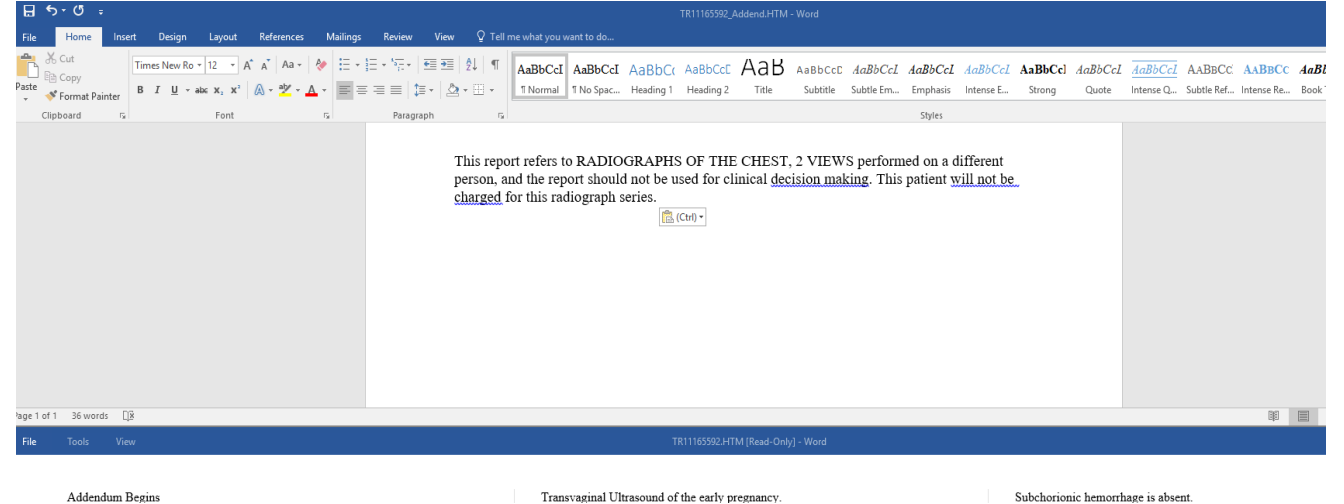

Click on save button in the RIS application

|        |           |       |      | 1                  |        |
|--------|-----------|-------|------|--------------------|--------|
| report | edit exam | print | save | <u>s</u> ave/clear | cancel |
|        |           |       |      |                    |        |